## 坂町公共施設予約システム 操作マニュアル

## ~利用許可書 発行編~

|              |           |          | <b>2</b> 71 <sup>x</sup> -2 | 0 ログアウト      |
|--------------|-----------|----------|-----------------------------|--------------|
| 坂町公共施設予約システム |           |          |                             |              |
|              |           |          |                             |              |
| 空き状況の確認      | 申込みの確認。取消 | 抽選申込みの確認 | 履歴の確認                       |              |
|              |           |          |                             |              |
|              | パスワー更     | 連絡先変更    |                             |              |
|              |           |          |                             |              |
|              |           |          |                             |              |
|              |           |          |                             |              |
|              | クリック      |          |                             |              |
|              |           |          |                             |              |
|              |           |          |                             |              |
|              |           |          |                             |              |
|              |           |          |                             |              |
|              |           |          |                             |              |
|              |           |          |                             |              |
|              |           |          |                             |              |
|              |           |          | 利用規約 個人情報保護方針               | 特定商取引法に基づく表記 |
|              |           |          |                             |              |

1. システムヘログインし、ログイン後の画面(マイページ)で [申込みの確認・取消]ボタンをクリックします。

| ▼ 状況 🔺 | ▼ 申請番号 🔺   | ▼利用日時 🔺                        | ▼ 利用施設 🔺                   |                |
|--------|------------|--------------------------------|----------------------------|----------------|
| 予約     | 2022000213 | 令和 5年 2月 1日 (水)<br>14:30-15:00 | 坂町町民センター<br>視聴覚教室          | 内容詳細 申請内容 お支払い |
| 予約     | 2022000210 | 令和 5年 4月 2日 (日)<br>12:00-12:30 | 坂公民館<br>児童 <u>室</u>        | 内容詳(申請内容)お支払い  |
| 予約     | 2022000042 | 令和 5年 2月14日 (火)<br>13:30-14:00 | 坂公民館<br>児童室                | 11 月前内容 お支払い   |
| 予約     | 2022000041 | 令和 5年 2月13日 (月)<br>13:30-14:00 | 坂公民館 クリアン 見童室              | リック            |
| 予約     | 2022000016 | 令和 5年 2月12日 (日)<br>12:00-14:00 | 坂町町民センター<br>視聴寛教室<br>備品 1件 | 内容詳細申請内容お支払い   |
| 予約     | 2022000015 | 令和 5年 3月15日 (水)<br>13:30-14:00 | 坂公民館<br>児童室                | 内容詳細申請内容お支払い   |
| 予約     | 2022000007 | 令和 5年 4月 2日 (日)<br>14:00-14:30 | 坂町町民センター<br>視聴覚教室          | 内容詳細申請内容お支払い   |
| 取消     | 000060     | 令和 5年 6月26日 (月)<br>14:30-15:00 | 坂公民館<br>実習室                | 内容詳細申請内容       |
| 予約     | 000059     | 令和 5年 3月 2日 (木)<br>8:30-12:00  | 坂公民館<br>児童室                | 内容詳細 申請内容 支払内容 |
| 予約     | 000004     | 令和 5年12月 9日 (土)<br>11:30-12:00 | 坂町町民センター<br>相時賞教室          | 内容詳細 申請内容 支払内容 |

2. 許可書を確認したい予約の[申請内容]ボタンをクリックします。

| 申請番号 202200021<br>会館 坂町町民センタ | 4              |             |      |      |      |
|------------------------------|----------------|-------------|------|------|------|
| 施設                           | 利用日            | 利用時間        | 施設料金 | 備品料金 | 各種料金 |
| 視聴覚教室                        | 2023/02/04 (土) | 12:30-13:00 | 760円 | 0円   | 0円   |
|                              |                | 小雷十         | 760円 | 0円   | 0円   |
|                              |                | 合計          |      | 760円 |      |
|                              | 利用申請書          | 利用許         | 可書   |      |      |

[利用許可書]ボタンをクリックすると利用許可書が表示されます。
 ※利用許可書に記載されている金額は施設料金のみです。
 備品料金は記載されておりませんので、ご了承ください。